| Author       Eric_Shiu       Version       1.0.0         How to calibrate a Penmount         Applies to:       Platform       OS Ver         WinPAC       All Vers         Tips & Warnings       Serial COM Ports 1 and 4 on WP-8000 are If COM3 is used to connect to the touch part         Standard Wiring       Socket L<br>DB9 Female       Socket L                                                                                                    | Date<br><b>Serial to</b><br>sions<br>standard fema nel, you will ne | 2018/4/27                        | Page 1 el ility Version /ersions codem".                  |        |
|----------------------------------------------------------------------------------------------------|---------------------------------------------------------------------|----------------------------------|-----------------------------------------------------------|--------|
| Applies to:         Platform         WinPAC         All Vers <b>Tips &amp; Warnings</b> Serial COM Ports 1 and 4 on WP-8000 are If COM3 is used to connect to the touch part <b>Standard Wiring</b> Socket L         DB9 Female                                                                                                    | standard femanel, you will ne                                       | PAC Uti<br>PAC Uti<br>All V      | el<br>ility Version<br>/ersions<br>2 COM Ports.<br>DDEM". |        |
| Tips & Warnings         Image: Serial COM Ports 1 and 4 on WP-8000 are If COM3 is used to connect to the touch part of the touch part of touch part of the touch part of touch part of | standard fema<br>nel, you will ne                                   | ale/male RS-232<br>ed a "NULL MO | 2 COM Ports.<br>DDEM".                                    |        |
| Standard Wiring<br>Socket L<br>DB9 Female                                                                                                    |                                                                     |                                  |                                                           |        |
|                                                                                                    |                                                                     |                                  | Socket R<br>DB9 Male                                      | 1<br>2 |
| COM Port 1 female                                                                                                    | RS-232                                                              | 2 DB9 standard male              |                                                           |        |
| ICP DAS Co Ltd                                                                                                    | 1 Technical de                                                      | ocument                          |                                                           |        |

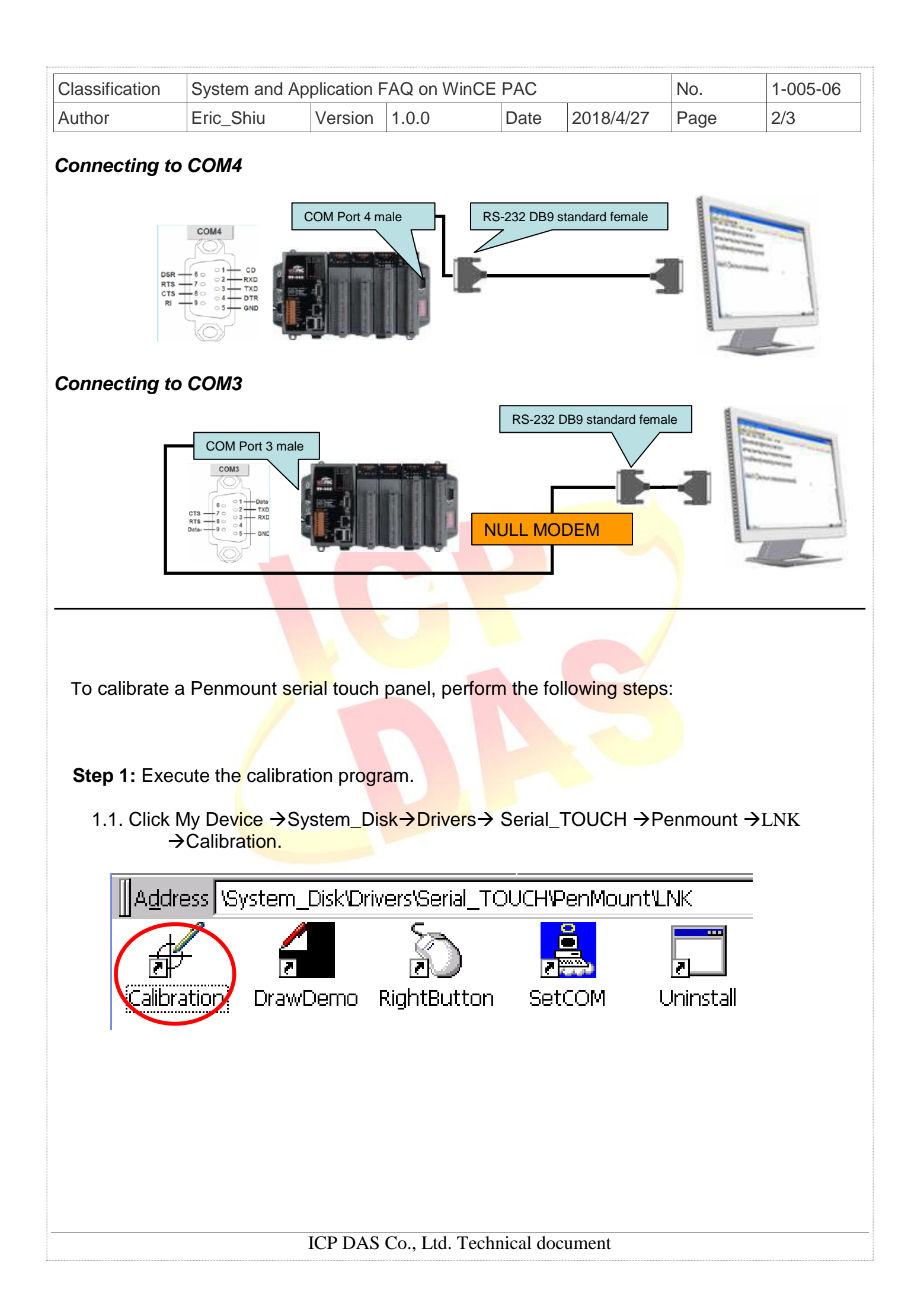

| Classification | System and Ap | No.     | 1-005-06 |      |           |      |     |
|----------------|---------------|---------|----------|------|-----------|------|-----|
| Author         | Eric_Shiu     | Version | 1.0.0    | Date | 2018/4/27 | Page | 3/3 |

1.2. Touch the arrowhead one by one and then touch the "+" icon on the monitor till the program finish.

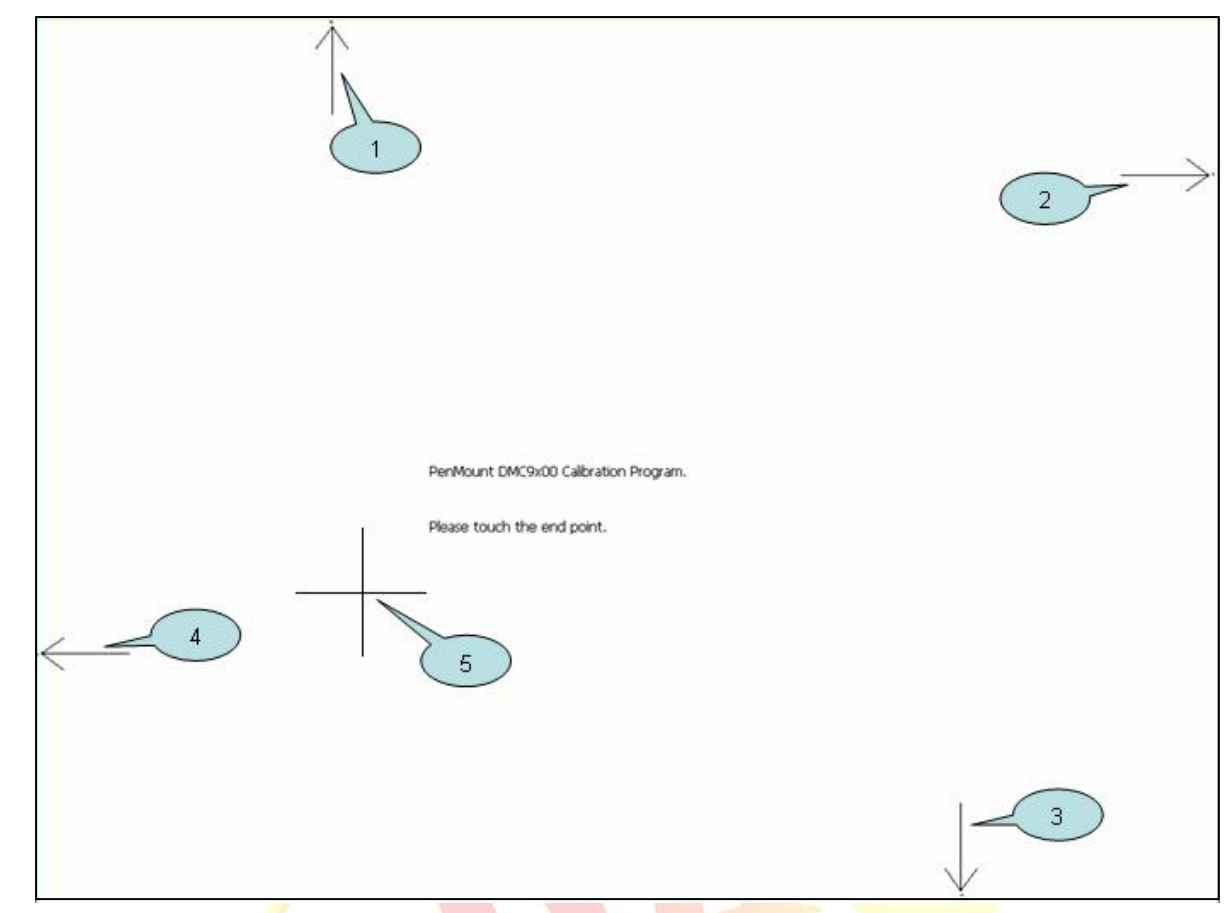

Step 2: Reboot your WinPAC.

- 2.1. Start the PAC utility and click the "File"  $\rightarrow$  "Reboot" menu option.
- 2.2. Click the "Yes" button and wait for reboot.

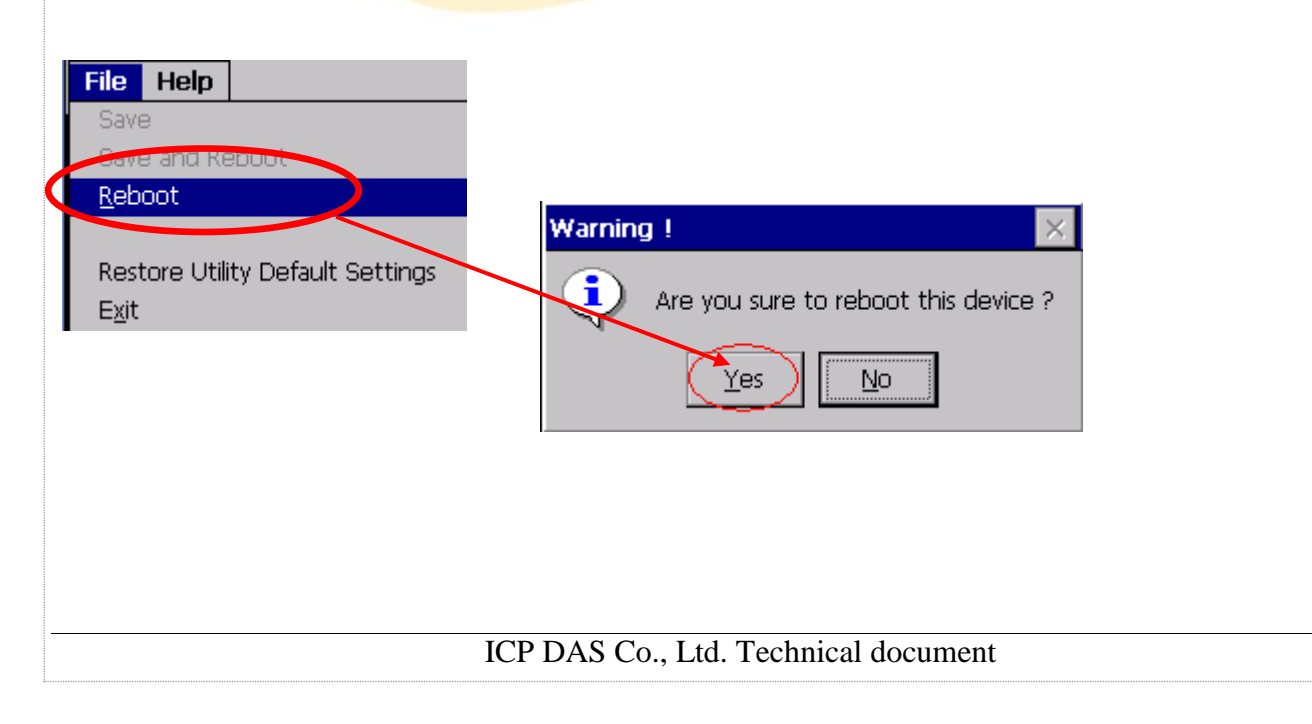